# **EML-VAULTASTIC4**

#### **Table of Contents**

Preparation Import EML to Vaultastic4 Source Information (EML Files) Destination information (Vaultastic4) Other Information Want to submit multiple jobs using CSV?

# Preparation

• Upload EML data files to S3 bucket (https://docs.mithi.com/home/how-to-upload-email-data-files-to-s3-bucket)

# Import EML to Vaultastic4

- After uploading the data files to S3, the next step in the process is to migrate the data into Vaultastic4 accounts using the LegacyFlo application.
- For each EML file submit a separate request.
- To submit multiple requests, manually create and upload a CSV. Use the help given in the following sections to define your requests.
- When submitting a request (https://docs.mithi.com/home/how-to-submit-a-data-migration-request-in-the-legacyflo-application) to upload EML data, select **EML-VAULTASTIC4** as the **Request type**.
- Provide EML file details under the Source information section.
- Provide VAULTASTIC4 server details under the Destination information section.
- Refer to the following table to understand the description and sample values for the fields.

# Source Information (EML Files)

### **Destination information (Vaultastic4)**

### **Other Information**

#### Want to submit multiple jobs using CSV?